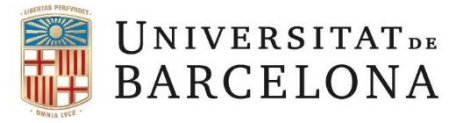

# PHD STUDENT HANDBOOK

## APPLICATION TO DEPOSIT THE DOCTORAL THESIS

September 2024

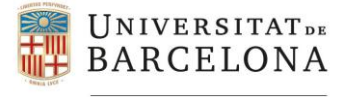

#### Access to the procedure as a PhD student

To start the procedure, we must access the link of *Request for deposit of thesis* that we will find in the doctoral student section of the <u>catalogue of procedures of the Electronic</u> <u>Office</u>.

At the time of access, you will be asked to identify yourself by means of UB authentication. PhD students who enjoy a grant and have a contract at the UB, have a double identification – as PDI and as a student. We will only be able to access with the student ID.

If we are connected with the PDI ID, it will not allow us to access the procedure. It is necessary that we change browsers, and access the Electronic Office again.

#### Online application for the PhD student

Once we have identified ourselves, we will access the programme in which we are enrolled and we will only be able to access the procedure in which we can submit the application.

#### ATTENTION!

If we do not have a minimum of two enrolments in the doctoral programme and an active enrolment in the academic year in which the application is submitted, we will not be able to start the process.

If we have any incident in carrying out the procedure, we must contact our enrolment centre.

Below, we can see how to carry out the process of applying for the deposit of the doctoral thesis, explained step by step.

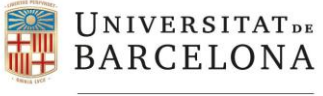

NIUB

Email address

Escola de Doctorat We choose in which language we want to do the application. **First display:** Català Español English **UNIVERSITAT DE** Application to deposit the doctoral thesis BARCELONA Surt 🕂 We check that our information is correct. In the **Useful information** event that there is any erroneous information, we must contact the Secretary of Students and Teaching of our enrolment centre. Student details DNI/Identity document Name and surname(s) Date of birth

| Data selection                                                             |                                                                                |                                                                                                    |
|----------------------------------------------------------------------------|--------------------------------------------------------------------------------|----------------------------------------------------------------------------------------------------|
| Active programmes                                                          |                                                                                |                                                                                                    |
| Doctoral programme                                                         | Description                                                                    | Academic year                                                                                                    |
|                                                                            |                                                                                |                                                                                                    |
| vpe of notification                                                        |                                                                                |                                                                                                    |
| ) Electronic notification                                                  |                                                                                |                                                                                                    |
|                                                                            |                                                                                |                                                                                                    |
| I have read and accept terms of the electronic notification service.       |                                                                                |                                                                                                    |
| I have read and accept terms of the electronic notification service.       |                                                                                |                                                                                                    |
| I have read and accept terms of the electronic notification service.       | 3<br>We select the                                                             | teaching for which we want to                                                                                                    |
| I have read and accept terms of the electronic notification service. inue  | We select the<br>deposit the th                                                | teaching for which we want to<br>tesis and accept the type of                                                                                             |
| I have read and accept terms of the electronic notification service.       | 3<br>We select the<br>deposit the th<br>notification of th                     | teaching for which we want to<br>besis and accept the type oj<br>the procedure and the <u>conditions o</u> j                                              |
| I have read and accept terms of the electronic notification service. tinue | 3<br>We select the<br>deposit the th<br>notification of th<br>the electronic r | teaching for which we want to<br>tesis and accept the type of<br>the procedure and the <u>conditions of</u><br>the procedure and the <u>conditions of</u> |

When we continue, we will access the application form, where you will have to fill in the data and attach the documents that will accompany the application.

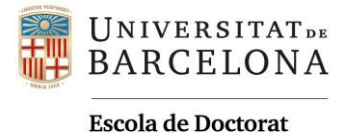

## Second display:

**PhD student data** → The system will automatically retrieve our data. We will also have the option of modifying the email or consulting our file.

| UNIVERSITAT DE BARCELONA                                                               | Application to deposit the doctoral thesis                                                                                                    |
|----------------------------------------------------------------------------------------|----------------------------------------------------------------------------------------------------|
| Start / Application details form                                                       | Surt -3                                                                                                    |
| Details of the doctoral student                                                        |                                                                                                    |
| NIUB<br>DNI/Identity document<br>Name and surname(s)<br>Date of birth<br>Email address | The email will be automatically informed based on the data in our file. If we want, we can change the email, but it will only have effects in this specific procedure.         |
| Postal address<br>Type of notification                                                 | This field is required.                                                                                                    |
| Doctoral programme<br>Supervisor<br>Supervisor                                         |                                                                                                    |
| Tutor<br>Coordinating faculty<br>Thesis title                                          |                                                                                                    |
| Online consultation of academic<br>record Any change to the email address only         | Display<br>Through this link we can consult our file to obtain all the<br>data or documents that are necessary to make the<br>application, such as the document of activities. |

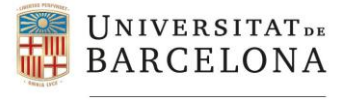

## *Application details* → In this section we must provide the following information:

| Application details                                                                            |                                                                                                    |
|------------------------------------------------------------------------------------------------|----------------------------------------------------------------------------------------------------|
| Thesis language                                                                                | Catalan Spanish English other Specify the other language(s). This is a required field and no more than three options can be checked. |
| Thesis defence language                                                                        | Catalan Spanish English other Specify the other language(s). This is a required field and no more than three options can be checked. |
| Do you want to apply for the international doctorate certification?                            | Yes     No     This field is required.                                                                                               |
| Is your thesis subject to data protection or<br>technology or knowledge transfer restrictions? | Yes     No     This field is required.                                                                                               |
| UNE SCO codes (minimum of two and maximum of five)                                             | This field is required.                                                                                                    |
| Thesis summary in Catalan (minimum of five<br>hundred words)                                   | This field is required.                                                                                                    |

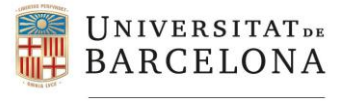

## TDX File →

| TDX FILE                                        |                                                                                                    |
|-------------------------------------------------|----------------------------------------------------------------------------------------------------|
| Faculty                                         |                                                                                                    |
| Department                                      | This field is required.                                                                                                    |
| Keywords (minimum of three and maximum of five) | (1) We recommend a maximumof five keywords referring to research fields linked to the objectives of the thesis and that are included in the Termcat Thesaurus of research terms (https://vocabularis.crai.ub.edu/en/thub). |
|                                                 | 1                                                                                                    |
|                                                 | This field is required.                                                                                                    |
|                                                 | 2                                                                                                    |
|                                                 | This field is required.                                                                                                    |
|                                                 | 3                                                                                                    |
|                                                 | This field is required.                                                                                                    |
|                                                 | 4                                                                                                    |
|                                                 | 5                                                                                                    |
|                                                 |                                                                                                    |

**Documents** → We will attach the necessary supporting documents: Doctoral Thesis, TESEO Card, Encrypted Thesis (if applicable) and our Activity Report (DAD).

If we have it, we will also have the option of attaching as an optional document the report of our supervisors and tutor on the authorisation to deposit the thesis. If we do not have it, it will be the Doctoral Committee of the Faculty who will ask them to provide it.

| Supporting documents                           |                                                                                                    |
|------------------------------------------------|----------------------------------------------------------------------------------------------------|
| The application must be supported by the foll  | lowing documents in PDF format (maximum of 100 MB per file of tesi, 6MB to others).                                                                                  |
| File type                                      |                                                                                                    |
| Doctoral thesis                                | ~                                                                                                    |
| Add                                            | 1. Choose the name of the file you will attach from the                                                                                                    |
| Doctoral thesis - Document prova 1.pdf         | Delete drop-down menu.                                                                                                    |
| Optional documents                             | 3. Delete the document if it is not the right one.                                                                                                    |
| Files in PDF format (maximum of XX MB per file | a)                                                                                                    |
| File type                                      |                                                                                                    |
|                                                | ~                                                                                                    |
| Add                                            |                                                                                                    |
| Continue                                       | We will not be able to continue until the system<br>detects that all the fields are well informed and we<br>have attached all the supporting documents<br>correctly. |

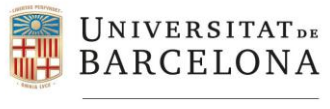

### **Third display**

### Institutional repository (TDX) →

**UNIVERSITAT DE** Application to deposit the doctoral thesis BARCELONA Surt -3 Start / Application details form / Repository details form INSTITUTIONAL REPOSITORY (TDX) at the University of Barcelona, holder of DNI/NIE/passport no doctoral student of the programm I DECLARE: 1. That I am responsible for the authorship of the doctoral thesis (hereinafter, "thesis"), submitted on 25 09 2024 to obtain the doctoral degree qualification 2. That the thesis is an original work, that it does not infringe any intellectual property rights or publicity, commercial or industrial property rights/nof any kind, and that it does not constitute defamation of, an invasion of the privacy or intimacy of, or an injury to third parties 3. That the thesis does not infringe the rights of third parties, and that I accept liability before the University of Barcelona for any claim that may be made/nin this regard. 4. That I am entitled to authorize the dissemination of the thesis in the Digital Repository of the UB (http://diposit.ub.edu) and/or in a consortium repository\nunder the following conditions: 1 a) 🕧 All rights reserved We will either choose option a) or one of the b) options b) Creative Commons License (hereinafter, "dissemination license") Attribution (CC BY) (1) Attribution-Share Alike (CC BY-SA) (7) Attribution-NoDerivativeWorks (CC BY-ND) Attribution-NonCommercial (CC BY-NC) Attribution-NonCommercial-ShareAlike (CC BY-NC-SA) Attribution-NonCommercial-NoDerivativeWorks (CC BY-NC-ND) The license is not exclusive, it has a worldwide scope and a validity equal to that of the copyright, and is limited to dissemination by the means established in this\ndocument. 5. That I understand and accept the conditions pertaining to the storage and dissemination of my work in the institutional repository of the UB (http://diposit.ub.edu) and/or the consortium thesis repository/n(http://www.tdx.cat) in which the UB participates. 6. That the thesis was not written in conjunction with any company and that there is no confidentiality agreement or "possibility of generating patents was written in conjunction with companies, or there is a possibility of generating patents, which affects 7. It is important that the publication of the thesis is valid from 2 the date of the defence and approval of the thesis. six months from the date of the defence and approval of the thesis. Choose one of the two options. If applicable, twelve months from the date of the defence and approval of the thesis it will be necessary for us to inform the name Barcelona, a 25 09 2024 Choose one of the company or companies participating in of the three the thesis. ontinu options. We have the option to return to the previous display before proceeding with the request.

\_\_\_\_\_

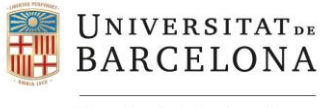

## Fourth display

**Confirmation and signature of the repository document**  $\rightarrow$  The system generates a PDF with the information from the previous screen. We will have to sign the document using our UB card. The UB card is digital and we have it available in our personal space SocUB, a free application of the University of Barcelona.

UNIVERSITAT DE BARCELONA

Application to deposit the doctoral thesis

| Start / Application details form / faFormulari | Signatura                                           |                                                                                  | ← 및 Universitat de Barc                                                                                                    |
|------------------------------------------------|-----------------------------------------------------|----------------------------------------------------------------------------------|----------------------------------------------------------------------------------------------------|
| Documentation to be signed                     |                                                     |                                                                                  | and the second second second second second second second second second second second second second second second                                                                                        |
| Repository document                            | A                                                   |                                                                                  |                                                                                                    |
| Sign the repository document Back              | TUI data<br>Group<br>Expiry date<br>University card | Student  / (rmm/yyyy)  Position 4  Position 5  Position 6  Position 9  OK  Close | Q       22-6-2021<br>14:27:01         Cold of<br>bare       1234567890         Cold of them       Estudiant (cad. 12-2021)         Warrende       1234 1234 1234         Quartered       1234 1234 1234 |

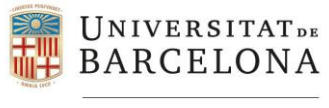

## Fifth display

**Confirmation of the application**  $\rightarrow$  The last step to be able to register the application will be to review the summary of all the data that we have entered in the forms and the attached documents.

If everything is correct, we will be able to confirm the application and finalize the process. If we detect any errors, we can go back and return to the initial screen.

| UNIVERSITAT DE<br>BARCELONA                                                                                      | Application to deposit the doctoral thesis |
|----------------------------------------------------------------------------------------------------|--------------------------------------------|
| Start / Application details form / faFormulariConfirmacio                                                        | Surt-3                                     |
| Details of the doctoral student                                                                                  |                                            |
| NIUB<br>DNI/Identity document<br>Name and surname(s)<br>Date of birth<br>Email address<br>Type of notification   | Notificació via electrònica                |
| Supervisor<br>Supervisor<br>Tutor<br>Coordinating faculty<br>Thesis title                                        |                                            |
| Application details                                                                                              |                                            |
| Thesis language                                                                                                  | English                                    |
| Thesis defence language<br>Do you want to apply for the international doctorate                                  | English                                    |
| certrication /<br>Is your thesis subject to data protection or<br>technology or knowledge transfer restrictions? | No                                         |
| UNESCO codes (minimum of two and maximum of five)                                                                | 630906-MOVILIDAD SOCIAL<br>630908-TRIBUS   |
| Thesis summary in Catalan (minimum of five hundred words)                                                        | Resum                                      |

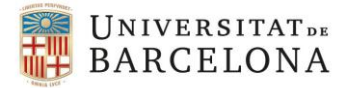

| TDX FILE                                                                       |                                                                                                    |  |  |
|--------------------------------------------------------------------------------|----------------------------------------------------------------------------------------------------|--|--|
| Faculty                                                                        | Faculty of Economics and Business                                                                                                    |  |  |
| Department                                                                     | 0251300-Mathematics for Economics, Finance and Actuarial Sciences                                                                                       |  |  |
| Keywords (minimum of three and maximum of five)                                | Word 1<br>Word 2<br>Word 3                                                                                                    |  |  |
| Documentation                                                                  |                                                                                                    |  |  |
| Request<br>Repository document (electronically signed)<br>Supporting documents | By clicking on the file icons, we will be able to download ou<br>application and the document from the repository that w<br>have signed electronically. |  |  |
|                                                                                | Doctoral thesis - Document prova 1.pdf                                                                                                    |  |  |
|                                                                                | TESEO card - Document prova 2.pdf                                                                                                    |  |  |
|                                                                                | Activity report (DAD) - Document prova 3.pdf                                                                                                    |  |  |
|                                                                                |                                                                                                    |  |  |

When confirming, the following prompt will appear, where we can confirm and finalize the application or cancel and go back.

| IMPORTANT                                      |         |        |
|------------------------------------------------|---------|--------|
| Are you sure you want to register the request? |         |        |
|                                                | Confirm | Cancel |